## Matlab Download, Registration and Installation:

Download the installation file from the Software Repository <a href="http://stbfirgaweb01.stb.sun.ac.za/iso/Matlab/">http://stbfirgaweb01.stb.sun.ac.za/iso/Matlab/</a>

| Name                                                         | Date modified    | Туре            | Size       |
|--------------------------------------------------------------|------------------|-----------------|------------|
| R2022b Undate 2 Windows<br>Mount<br>Burn disc image<br>7-Zip | 2012/02/01 13:23 | Disc Image File | 21 095 588 |

Right click the downloaded .iso file and select the mount command (Windows 10/11).

This will open a virtual drive that is visible in File Explorer. Open Setup.exe file to install the program.

|                                 | se_agreement                      | 2022/08/15 22:12 | lext Document    | 81 KB     |
|---------------------------------|-----------------------------------|------------------|------------------|-----------|
| DVD Drive (D:) MATHWORKS_R2022B | Mathworks installation_help       | 2022/08/05 03:03 | Adobe Acrobat D  | 677 KB    |
| > 💣 Network                     | mathworks_installation_help_es    | 2022/08/25 02:26 | Adobe Acrobat D  | 683 KB    |
|                                 | mathworks_installation_help_ja_JP | 2022/08/25 02:26 | Adobe Acrobat D  | 574 KB    |
|                                 | mathworks_installation_help_ko_KR | 2022/08/25 02:26 | Adobe Acrobat D  | 682 KB    |
|                                 | mathworks_installation_help_zh_CN | 2022/08/25 02:26 | Adobe Acrobat D  | 798 KB    |
|                                 | readme                            | 2022/05/24 23:45 | Text Document    | 9 KB      |
|                                 | 📣 setup                           | 2022/09/22 01:49 | Application      | 505 KB    |
|                                 | 🦉 uninstall                       | 2022/11/02 20:02 | Compressed (zipp | 48 291 KB |
|                                 | version                           | 2022/11/02 21:24 | Text Document    | 1 KB      |
|                                 | UersionInfo                       | 2022/10/26 23:55 | XML Document     | 1 KB      |

If you have problems with these steps, then you will have to install a 3<sup>rd</sup> party software like <u>Virtual</u> <u>CloneDrive</u>. Click <u>here</u> for more information.

Log in with your Mathworks account to proceed or create an account if you don't have one.

| MathWorks Product Installe | 1                                               | <u></u>            |   |
|----------------------------|-------------------------------------------------|--------------------|---|
| 🥠 R20                      | 22 <mark>6</mark>                               | Advanced Options * | 3 |
|                            | 📣 MathWorks*                                    |                    |   |
|                            | Email                                           |                    |   |
|                            | By signing in, you agree to our privacy policy. | _                  |   |
|                            |                                                 | Next               |   |
|                            |                                                 |                    |   |
|                            |                                                 |                    |   |
|                            |                                                 |                    |   |

Accept the terms of the license agreement and click next.

Select the Student/Individual license attached to your account and click next.

| MathWorks Product Installer |                       | _        |                       | - 0                  |
|-----------------------------|-----------------------|----------|-----------------------|----------------------|
| A R202                      | 2 <mark>b</mark>      |          |                       | Advanced Options - ? |
| LICENSING                   | DESTINATION           | PRODUCTS | OPTIONS               | CONFIRMATION         |
| 0                           | 0                     | 0        | 0                     | 0                    |
| Select I                    | icense                |          |                       |                      |
| QLisses                     |                       |          |                       |                      |
| License                     | e Label               |          | License Use and Opti  | on                   |
| 405589                      | 920 Student / Individ | lual     | Academic - Total Head | count                |
| ) Enter A                   | ctivation Key: 🚯      |          |                       |                      |
|                             |                       |          |                       |                      |
|                             |                       |          |                       |                      |
|                             |                       |          |                       | Next                 |
|                             |                       |          |                       |                      |
|                             |                       |          |                       |                      |
|                             |                       |          |                       |                      |

Confirm user details and select the destination folder.

Select all products or select only what you need (Remember that you will have to go through the same installation steps if you choose to install the other product at a later stage)

| LICENSING | DESTINATION               | PRODUCTS | OPTIONS | CONFIRMATION |
|-----------|---------------------------|----------|---------|--------------|
| 0         | 0                         | 0        | 0       | 0            |
|           | Select All                |          |         |              |
|           | MATLAB                    |          |         | *            |
| 1         | Simulink                  |          |         |              |
| 1         | 5G Toolbox                |          |         |              |
| 1         | Aerospace Blockset        |          |         |              |
| 1         | Aerospace Toolbox         |          |         |              |
| 1         | Antenna Toolbox           |          |         |              |
| 1         | Audio Toolbox             |          |         |              |
| 1         | Automated Driving Toolbox |          |         |              |
| 1         | AUTOSAR Blockset          |          |         |              |
| ~         | Bioinformatics Toolbox    |          |         |              |
|           | Divotooth Toolhov         |          |         | *            |

Check if all the information is correct. You can select one of the tabs to go back if you want to change anything. Click on the Begin Install button to install the software.

| 📣 MathWor | rks Product Installer |                        |          |   | 8_8                |   |
|-----------|-----------------------|------------------------|----------|---|--------------------|---|
| -         | R202                  | 2 <mark>b</mark>       |          |   | Advanced Options - | 0 |
|           |                       |                        | PRODUCTS |   |                    |   |
|           | Confirm               | selections             |          |   |                    |   |
|           | LICENSING             |                        |          |   |                    | 1 |
|           | 40558920              | - Student / Individual |          |   |                    |   |
|           | Windows U             | Jser Name: qlh         |          |   |                    |   |
|           | DESTINATI             | ON                     |          |   |                    |   |
|           | C:\Progran            | Files\MATLAB\R2022b    |          |   |                    |   |
| 6.1       | PRODUCTS              | 6                      |          |   |                    |   |
|           | 1 of 110 pr           | oducts                 |          |   |                    |   |
|           | 4.15 GB re            | quired                 |          |   |                    |   |
| e 1       |                       |                        |          |   |                    |   |
|           |                       |                        |          |   |                    |   |
|           |                       |                        |          | В | egin Install       | đ |
|           |                       |                        |          |   |                    |   |

VIDEOS:

Creating a Mathworks account (Using a MATLAB portal)

Access the Stellenbosch University Portal <u>here</u>

Download and Install Matlab (Using the Mathworks Website)